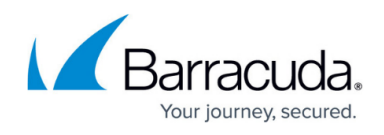

# Getting Detailed Information on the Event Timeline Graph on the Home Dashboard

#### https://campus.barracuda.com/doc/96773446/

The **Event Timeline** graph on the **Home Dashboard** displays a bar graph of events (Alarms and alerts) for the account and timeframe you choose.

| MSP<br>Barracuda. | ≣                                                       |                          |                                     |                    |                 |                          |                  |               |             |  |
|-------------------|---------------------------------------------------------|--------------------------|-------------------------------------|--------------------|-----------------|--------------------------|------------------|---------------|-------------|--|
| ↑ Home            | Filters: Date Range: 1 Month Z Add filter O Clear All O |                          |                                     |                    |                 | Data is refreshed hourly |                  |               |             |  |
| • • •             | 336,173<br>Total Events                                 | Ser                      | Service Status                      |                    |                 |                          | Data Flow Health |               |             |  |
|                   |                                                         | Ema                      | il Security                         |                    | 1/5             | 2                        |                  |               |             |  |
|                   | 18<br>Total Alarms                                      | Clou                     | ud Security                         |                    | 2/7             |                          | <b>/A</b>        |               |             |  |
|                   |                                                         | Serv                     | ver Security                        |                    | 0/2             | 2 / (                    |                  |               |             |  |
|                   | 2<br>Total Alerts                                       | Netv                     | work Security                       |                    | 0/15            |                          |                  |               |             |  |
|                   |                                                         |                          | point Security                      |                    | 0/13            | <b>1</b>                 | rror(s) Detecto  | ed            |             |  |
|                   | Events Timeline                                         |                          |                                     |                    |                 | /                        |                  |               |             |  |
|                   | 250,000                                                 |                          |                                     |                    |                 |                          |                  |               |             |  |
|                   | 200,000                                                 |                          |                                     |                    |                 |                          |                  |               |             |  |
|                   | 150,000                                                 |                          |                                     |                    |                 |                          |                  |               |             |  |
|                   | 100,000                                                 |                          |                                     |                    |                 |                          |                  |               |             |  |
|                   | 0                                                       |                          |                                     |                    |                 |                          |                  |               | _           |  |
|                   | 12/18 12/19 12/20 12/21 12/                             | //22 12/23 12/24 12/25 1 | 12/26 12/27 12/28 12/29 12/30 12/31 | /1 1/2 1/3 1/4 1/5 | 1/6 1/7 1/8 1/9 | 1/10 1/11 1/12 1/13      | 1/14 1/15 1.     | 16 1/17 1/    | 18          |  |
|                   | Data Sources                                            |                          |                                     |                    |                 |                          |                  |               | 1           |  |
|                   | Module 🔺                                                | Account                  | Instance                            | Last Event         |                 | Service                  | Log Loss         | Status        |             |  |
|                   | azure.activitylogs                                      | Skout Corporate          |                                     | 12/19/202          | 2, 2:25 AM EST  | Cloud Security           | Enabled          | 9 >           | >           |  |
|                   | cylance                                                 | Skout Corporate          |                                     | 1/18/2023          | .9:25 AM EST    | Endpoint Security        | Enabled          | <b>&gt;</b> > | <b>&gt;</b> |  |

For more information on events, alarms, and alerts, see <u>Introduction to Alarms, Alerts, and</u> <u>Events</u>.

The number of events is displayed on the vertical axis. The hours or dates are displayed on the horizontal axis.

You can see additional information by hovering your cursor over parts of the graph bars.

To choose the account displayed, see *To switch accounts* in <u>Navigating around Barracuda XDR</u> <u>Dashboard</u>. To choose the timeframe displayed, see *To change the timeframe displayed on the Home Dashboard* in <u>Changing the Timeframe Displayed on the Home Dashboard</u>.

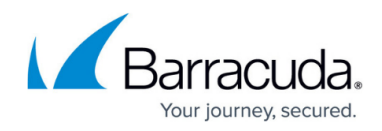

#### To see the total events for a date or hour

- 1. In Barracuda XDR Dashboard, click Home.
- 2. On the **Events Timeline**, hover your cursor over the bar. The date and number of alarms is displayed.

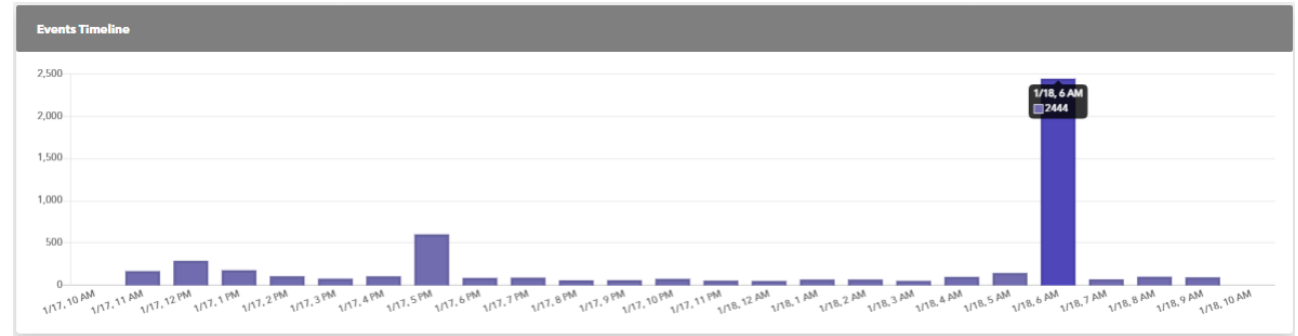

## Barracuda XDR

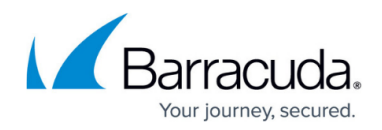

### Figures

- 1. Events Timeline.png
- 2. Event Timeline.png

© Barracuda Networks Inc., 2024 The information contained within this document is confidential and proprietary to Barracuda Networks Inc. No portion of this document may be copied, distributed, publicized or used for other than internal documentary purposes without the written consent of an official representative of Barracuda Networks Inc. All specifications are subject to change without notice. Barracuda Networks Inc. assumes no responsibility for any inaccuracies in this document. Barracuda Networks Inc. reserves the right to change, modify, transfer, or otherwise revise this publication without notice.